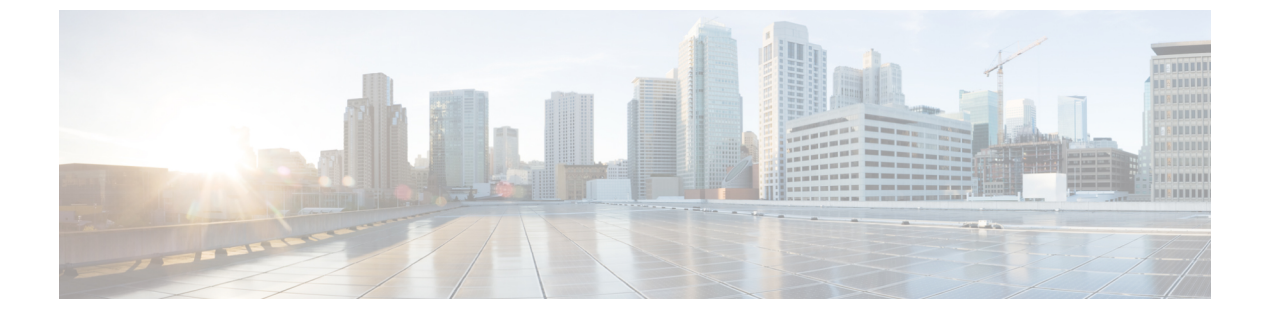

# WWNプール

- WWN  $\mathcal{T}$ — $\mathcal{IV}$ , on page 1
- WWPN  $\mathcal{T} \mathcal{V}$ , on page 7
- WWxN  $\mathcal{T} \mathcal{W}$ , on page 12

## WWNプール

ワールドワイド名(WWN)のプールは、Cisco UCS ドメインCisco UCS ドメイン内のファイ バチャネル vHBA で使用される WWN の集合です。次の独立したプールを作成します。

- •vHBA に割り当てられる WW ノード名
- •vHBA に割り当てられる WW ポート名
- •WW ノード名とWW ポート名の両方

### **(**

サービスプロファイルでWWNプールを使用する場合は、サービスプロファイルに関連付けられたサーバで使用されるWWNを手動で設定する必要はありません。複数のテナントを実装するシステムでは、WWNプールを使用して、各組織で使用されるWWNを制御できます。 WWNをブロック単位でプールに割り当てます。

Important A WWN pool can include only WWNNs or WWPNs in the ranges from 20:00:00:00:00:00:00:00 to 20:FF:00:FF:FF:FF:FF or from 50:00:00:00:00:00:00 to 5F:FF:00:FF:FF:FF:FF. その他の WWN 範囲はすべて予約されています。ファイバチャネルトラフィックが Cisco UCS インフ ラストラクチャを介して送信されると、送信元 WWPN は MAC アドレスに変換されます。送 信元マルチキャスト MAC アドレスに変換可能な WWPN プールを使用することはできません。 SAN ファブリックで Cisco UCS WWNN と WWPN を確実に一意にするには、プールのすべて のブロックに 20:00:00:25:B5:XX:XX:XX という形の WWN プレフィックスを使用することをお 勧めします。

#### WWNN プール

WWNN プールは、WW ノード名だけを含む WWN プールです。サービス プロファイルに WWNN のプールを含める場合、関連付けられたサーバには、そのプールから WWNN が割り 当てられます。

#### WWPN プール

WWPNプールは、WWポート名だけを含むWWNプールです。サービスプロファイルにWWPN のプールを含めると、関連付けられているサーバの各 vHBA のポートに、そのプールから WWPN が割り当てられます。

### WWxNプール

WWxN プールは、WW ノード名とWW ポート名の両方を含むWWN プールです。ノードごと にWWxN プールで作成されるポート数を指定できます。プール サイズは、ports-per-node + 1 の倍数である必要があります。たとえば、ノードごとに7つのポートを指定する場合、プール サイズは8の倍数である必要があります。ノードごとに63のポートを指定する場合、プール サイズは64の倍数である必要があります。

WWNN または WWPN プールを選択するたびに WWxN プールを使用できます。WWxN プール を割り当てるには、その前に WWxN プールを作成する必要があります。

- WWNN プールの場合、WWxN プールは [WWNN Assignment] ドロップダウン リストにオ プションとして表示されます。
- WWPN プールの場合は、[WWPN Assignment] ドロップダウンリストから [Derived] を選択 します。

### **WWNN** プールの作成

### 6

Important A WWN pool can include only WWNNs or WWPNs in the ranges from 20:00:00:00:00:00:00:00 to 20:FF:00:FF:FF:FF:FF or from 50:00:00:00:00:00:00 to 5F:FF:00:FF:FF:FF:FF:FF. その他の WWN 範囲はすべて予約されています。ファイバ チャネル トラフィックが Cisco UCS インフ ラストラクチャを介して送信されると、送信元 WWPN は MAC アドレスに変換されます。送 信元マルチキャスト MAC アドレスに変換可能な WWPN プールを使用することはできません。 SAN ファブリックで Cisco UCS WWNN と WWPN を確実に一意にするには、プールのすべて のブロックに 20:00:00:25:B5:XX:XX:XX という形の WWN プレフィックスを使用することをお 勧めします。

#### Procedure

- ステップ1 [ナビゲーション]ペインで、[SAN]をクリックします。
- **ステップ2** [SAN] タブで、[SAN] > [Pools] を展開します。

**ステップ3** プールを作成する組織のノードを展開します。

システムにマルチテナント機能が備えられていない場合は、[root]ノードを展開します。

- ステップ4 [WWNN Pools] を右クリックし、[Create WWNN Pool] を選択します。
- **ステップ5** [Create WWNN Pool] ウィザードの [Define Name and Description] ダイアログボックスで、次の フィールドに値を入力します。

| 名前                  | 説明                                                                                                    |
|---------------------|----------------------------------------------------------------------------------------------------|
| [名前(Name)] フィールド    | ワールド ワイド ノード名プールの名前。                                                                                                    |
|                     | この名前には、1~32文字の英数字を使用できます。- (ハイ<br>フン)、_ (アンダースコア)、: (コロン)、および.(ピリ<br>オド)は使用できますが、それ以外の特殊文字とスペースは<br>使用できません。また、オブジェクトが保存された後に、こ<br>の名前を変更することはできません。 |
| [Description] フィールド | プールの説明。                                                                                                    |
|                     | 256文字以下で入力します。次を除く任意の文字またはスペー<br>スを使用できます。、(アクセント記号)、\(円記号)、^(カ<br>ラット)、"(二重引用符)、=(等号)、>(大なり)、<(小<br>なり)、または'(一重引用符)は使用できません。                        |
| [割り当て順序(Assignment  | 次のいずれかになります。                                                                                                    |
| Order)]フィールド        | •[デフォルト(Default)]: Cisco UCS Manager はプールか<br>らランダム ID を選択します。                                                                                       |
|                     | •[シーケンシャル(Sequential)]: Cisco UCS Manager は<br>プールから最も小さい使用可能な ID を選択します。                                                                            |

**ステップ6** [Next] をクリックします。

**ステップ7** [Create WWNN Pool] ウィザードの [Add WWN Blocks] ページで、[Add] をクリックします。

ステップ8 [Create WWN Block] ダイアログボックスで、次のフィールドに値を入力します。

| 名前           | 説明                                                                                                |
|--------------|---------------------------------------------------------------------------------------------------|
| [開始] フィールド   | ブロック内の最初の WWN。                                                                                    |
| [Size] フィールド | ブロック内の WWN の数。<br>WWxN プールの場合、プール サイズは <i>ports-per-node</i> +1の倍<br>数である必要があります。たとえば、ノードごとに7つのポー |
|              | トがある場合、プールサイズは8の倍数である必要があります。ノードごとに63のポートがある場合、プールサイズは、<br>64の倍数である必要があります。                       |

**ステップ9** [OK] をクリックします。

ステップ10 [終了] をクリックします。

#### What to do next

WWNN プールをサービスプロファイルとテンプレートに含めます。

### WWNN プールへの WWN ブロックの追加

### ¢

重要 A WWN pool can include only WWNNs or WWPNs in the ranges from 20:00:00:00:00:00:00:00 to 20:FF:00:FF:FF:FF:FF or from 50:00:00:00:00:00:00 to 5F:FF:00:FF:FF:FF:FF:FF. その他の WWN 範囲はすべて予約されています。ファイバ チャネル トラフィックが Cisco UCS インフ ラストラクチャを介して送信されると、送信元 WWPN は MAC アドレスに変換されます。送 信元マルチキャスト MAC アドレスに変換可能な WWPN プールを使用することはできません。 SAN ファブリックで Cisco UCS WWNN と WWPN を確実に一意にするには、プールのすべて のブロックに 20:00:00:25:B5:XX:XX:XX という形の WWN プレフィックスを使用することをお 勧めします。

#### 手順

- ステップ1 [ナビゲーション]ペインで、[SAN]をクリックします。
- ステップ2 [SAN] タブで、[SAN] > [Pools] > [Organization\_Name] を展開します。
- ステップ3 [WWNN Pools] ノードを展開します。
- ステップ4 WWN ブロックを追加する WWNN プールを右クリックして、[Create WWN Block] を選択します。
- ステップ5 [Create WWN Block] ダイアログ ボックスで、次のフィールドに値を入力します。

| 名前           | 説明                                                                            |
|--------------|-------------------------------------------------------------------------------|
| [開始] フィールド   | ブロック内の最初の WWN。                                                                |
| [Size] フィールド | ブロック内の WWN の数。                                                                |
|              | WWxNブールの場合、プールサイズは <i>ports-per-node</i> +1の倍<br>数である必要があります。たとえば、ノードごとに7つのポー |
|              | トがある場合、プールサイズは8の倍数である必要がありま                                                   |
|              | 9。ノートことに03のホートかめる場合、ノールサイスは、<br>64の倍数である必要があります。                              |

ステップ6 [OK] をクリックします。

### WWNN プールからの WWN ブロックの削除

プールからアドレスブロックを削除すると、Cisco UCS Managerはそのブロックの中のvNICまたはvHBAに割り当てられたアドレスを再割り当てしません。削除されたブロックのすべての割り当て済みブロックは、次のいずれかが起きるまで、割り当てられた vNIC または vHBA に残ります。

- ・関連付けられたサービスプロファイルが削除される。
- •アドレスが割り当てられた vNIC または vHBA が削除される。
- vNIC または vHBA が異なるプールに割り当てられる。

#### 手順

- ステップ1 [ナビゲーション]ペインで、[SAN]をクリックします。
- ステップ2 [SAN] タブで、[SAN] > [Pools] > [Organization\_Name] > [WWNN Pools] > [WWNN\_Pool\_Name] を展開します。
- ステップ3 削除する WWN ブロックを右クリックし、[Delete] を選択します。
- ステップ4 確認ダイアログボックスが表示されたら、[はい]をクリックします。

### WWNN プールへの WWNN イニシエータの追加

### ¢

重要 A WWN pool can include only WWNNs or WWPNs in the ranges from 20:00:00:00:00:00:00:00 to 20:FF:00:FF:FF:FF:FF or from 50:00:00:00:00:00:00 to 5F:FF:00:FF:FF:FF:FF:FF. その他の WWN 範囲はすべて予約されています。ファイバ チャネル トラフィックが Cisco UCS インフ ラストラクチャを介して送信されると、送信元 WWPN は MAC アドレスに変換されます。送 信元マルチキャスト MAC アドレスに変換可能な WWPN プールを使用することはできません。 SAN ファブリックで Cisco UCS WWNN と WWPN を確実に一意にするには、プールのすべて のブロックに 20:00:00:25:B5:XX:XX:XX という形の WWN プレフィックスを使用することをお 勧めします。

- ステップ1 [ナビゲーション]ペインで、[SAN]をクリックします。
- ステップ2 [SAN] タブで、[SAN] > [Pools] > [Organization\_Name] を展開します。
- ステップ3 [WWNN Pools] ノードを展開します。
- **ステップ4** WWNN イニシエータを追加する WWNN プールを右クリックして、[Create WWNN Initiator (WWNN イニシエータの作成)] を選択します。

| 名前                      | 説明                                                                                                    |
|-------------------------|----------------------------------------------------------------------------------------------------|
| [World Wide Name] フィールド | WWN。                                                                                                    |
| [Name] フィールド            | WWNN イニシエータの名前。<br>この名前には、1~16文字の英数字を使用できます。- (ハイ<br>フン)、_ (アンダースコア)、: (コロン)、および.(ピリ<br>オド)は使用できますが、それ以外の特殊文字とスペースは<br>使用できません。また、オブジェクトが保存された後に、こ<br>の名前を変更することはできません。       |
| [Description] フィールド     | <ul> <li>WWNN イニシエータのユーザ定義による説明。</li> <li>256 文字以下で入力します。次を除く任意の文字またはスペースを使用できます。、(アクセント記号)、\(円記号)、^(カラット)、"(二重引用符)、=(等号)、&gt;(大なり)、&lt;(小なり)、または'(一重引用符)は使用できません。</li> </ul> |

ステップ5 [Create WWNN Initiator] ダイアログボックスで、次のフィールドに情報を入力します。

ステップ6 [OK] をクリックします。

## WWPN プールからの WWPN イニシエータの削除

#### 手順

- ステップ1 [ナビゲーション]ペインで、[SAN]をクリックします。
- ステップ2 [SAN] タブで、[SAN] > [Pools] > [Organization\_Name] を展開します。
- ステップ3 [WWPN Pools] ノードを展開します。
- ステップ4 WWPN イニシエータを削除する WWPN プールを選択します。
- ステップ5 [Work] ペインで [Initiators] タブをクリックします。
- ステップ6 削除するイニシエータを右クリックし、[Delete] を選択します。
- ステップ7 確認ダイアログボックスが表示されたら、[はい]をクリックします。

## WWNN プールの削除

プールを削除した場合、Cisco UCS Managerは、に割り当てられたアドレスを再割り当てしま せん。削除されたプールのすべての割り当て済みアドレスは、次のいずれかが起きるまで、 vNIC または vHBA に割り当てられた状態のままになります。

・関連付けられたサービスプロファイルが削除される。

•アドレスが割り当てられた vNIC または vHBA が削除される。

•vNIC または vHBA が異なるプールに割り当てられる。

### Procedure

- ステップ1 [ナビゲーション]ペインで、[SAN]をクリックします。
- ステップ2 [SAN] タブで、[SAN] > [Pools] > [Organization\_Name] を展開します。

ステップ3 [WWNN Pools] ノードを展開します。

- ステップ4 削除する WWNN プールを右クリックし、[Delete] を選択します。
- ステップ5 確認ダイアログボックスが表示されたら、[はい]をクリックします。

# WWPN プール

### **WWPN** プールの作成

#### C)

重要 A WWN pool can include only WWNNs or WWPNs in the ranges from 20:00:00:00:00:00:00:00 to 20:FF:00:FF:FF:FF:FF:FF or from 50:00:00:00:00:00:00 to 5F:FF:00:FF:FF:FF:FF:FF. その他の WWN 範囲はすべて予約されています。ファイバチャネルトラフィックが Cisco UCS インフ ラストラクチャを介して送信されると、送信元 WWPN は MAC アドレスに変換されます。送 信元マルチキャスト MAC アドレスに変換可能な WWPN プールを使用することはできません。 SAN ファブリックで Cisco UCS WWNN と WWPN を確実に一意にするには、プールのすべて のブロックに 20:00:00:25:B5:XX:XX:XX という形の WWN プレフィックスを使用することをお 勧めします。

- **ステップ1** [ナビゲーション]ペインで、[SAN]をクリックします。
- ステップ2 [SAN] タブで、[SAN] > [Pools] を展開します。
- **ステップ3** プールを作成する組織のノードを展開します。 システムにマルチテナント機能が備えられていない場合は、[root] ノードを展開します。
- **ステップ4** [WWPN Pools] を右クリックし、[Create WWPN Pool] を選択します。
- **ステップ5** [Create WWPN Pool] ウィザードの [Define Name and Description] ページで、次のフィールドに値 を入力します。

| 名前                  | 説明                                                                                                    |
|---------------------|----------------------------------------------------------------------------------------------------|
| [名前 (Name)]フィールド    | ワールド ワイド ポート名(WWPN)プールの名前。                                                                                                    |
|                     | この名前には、1~32文字の英数字を使用できます。- (ハイ<br>フン)、_ (アンダースコア)、: (コロン)、および.(ピリ<br>オド)は使用できますが、それ以外の特殊文字とスペースは<br>使用できません。また、オブジェクトが保存された後に、こ<br>の名前を変更することはできません。 |
| [Description] フィールド | プールの説明。                                                                                                    |
|                     | 256文字以下で入力します。次を除く任意の文字またはスペー<br>スを使用できます。、(アクセント記号)、\(円記号)、^(カ<br>ラット)、"(二重引用符)、=(等号)、>(大なり)、<(小<br>なり)、または'(一重引用符)は使用できません。                        |
| [割り当て順序(Assignment  | 次のいずれかになります。                                                                                                    |
| Order) ] / 7 – // F | •[デフォルト(Default)]: Cisco UCS Manager はプールか<br>らランダム ID を選択します。                                                                                       |
|                     | •[シーケンシャル(Sequential)]: Cisco UCS Manager は<br>プールから最も小さい使用可能な ID を選択します。                                                                            |

- **ステップ6** [Next] をクリックします。
- **ステップ7** [Create WWPN Pool] ウィザードの [Add WWN Blocks] ページで、[Add] をクリックします。
- **ステップ8** [Create WWN Block] ダイアログボックスで、次のフィールドに値を入力します。

| 名前           | 説明                                                                                                    |
|--------------|----------------------------------------------------------------------------------------------------|
| [開始] フィールド   | ブロック内の最初の WWN。                                                                                                    |
| [Size] フィールド | ブロック内の WWN の数。<br>WWxNプールの場合、プール サイズは ports-per-node+1の倍<br>数である必要があります。たとえば、ノードごとに7つのポー<br>トがある場合、プール サイズは8の倍数である必要がありま |
|              | す。ノードごとに63のポートがある場合、プールサイズは、<br>64の倍数である必要があります。                                                                         |

**ステップ9** [OK] をクリックします。

ステップ10 [終了] をクリックします。

### 次のタスク

WWPN プールを vHBA テンプレートに含めます。

### WWPN プールへの WWN ブロックの追加

#### C)

重要 A WWN pool can include only WWNNs or WWPNs in the ranges from 20:00:00:00:00:00:00:00 to 20:FF:00:FF:FF:FF:FF:FF or from 50:00:00:00:00:00:00 to 5F:FF:00:FF:FF:FF:FF:FF. その他の WWN 範囲はすべて予約されています。ファイバチャネルトラフィックが Cisco UCS インフ ラストラクチャを介して送信されると、送信元 WWPN は MAC アドレスに変換されます。送 信元マルチキャスト MAC アドレスに変換可能な WWPN プールを使用することはできません。 SAN ファブリックで Cisco UCS WWNN と WWPN を確実に一意にするには、プールのすべて のブロックに 20:00:00:25:B5:XX:XX:XX という形の WWN プレフィックスを使用することをお 勧めします。

#### 手順

- ステップ1 [ナビゲーション]ペインで、[SAN]をクリックします。
- ステップ2 [SAN] タブで、[SAN] > [Pools] > [Organization\_Name] を展開します。
- ステップ3 [WWPN Pools] ノードを展開します。
- ステップ4 WWN ブロックを追加する WWPN プールを右クリックして、[Create WWN Block] を選択します。
- ステップ5 [Create WWN Block] ダイアログ ボックスで、次のフィールドに値を入力します。

| 名前           | 説明                                                                                                    |
|--------------|----------------------------------------------------------------------------------------------------|
| [開始] フィールド   | ブロック内の最初の WWN。                                                                                                    |
| [Size] フィールド | ブロック内の WWN の数。<br>WWxN プールの場合、プール サイズは ports-per-node + 1 の倍<br>数である必要があります。たとえば、ノードごとに7つのポー<br>トがある場合、プール サイズは 8 の倍数である必要がありま |
|              | 9。ノートことに63のホートかめる場合、ノールサイスは、<br>64の倍数である必要があります。                                                                               |

ステップ6 [OK] をクリックします。

## WWPN プールからの WWN ブロックの削除

プールからアドレスブロックを削除すると、Cisco UCS Managerはそのブロックの中のvNICまたはvHBAに割り当てられたアドレスを再割り当てしません。削除されたブロックのすべての割り当て済みブロックは、次のいずれかが起きるまで、割り当てられた vNIC または vHBA に残ります。

- ・関連付けられたサービスプロファイルが削除される。
- •アドレスが割り当てられた vNIC または vHBA が削除される。
- •vNICまたはvHBAが異なるプールに割り当てられる。

### 手順

- ステップ1 [ナビゲーション]ペインで、[SAN]をクリックします。
- ステップ2 [SAN] タブで、[SAN] > [Pools] > [Organization\_Name] > [WWPN Pools] > [WWPN\_Pool\_Name] を展開します。
- ステップ3 削除する WWN ブロックを右クリックし、[Delete] を選択します。
- ステップ4 確認ダイアログボックスが表示されたら、[はい]をクリックします。

### WWPN プールへの WWPN イニシエータの追加

### C)

重要 A WWN pool can include only WWNNs or WWPNs in the ranges from 20:00:00:00:00:00:00:00 to 20:FF:00:FF:FF:FF:FF:FF or from 50:00:00:00:00:00:00 to 5F:FF:00:FF:FF:FF:FF:FF. その他の WWN 範囲はすべて予約されています。ファイバチャネルトラフィックが Cisco UCS インフ ラストラクチャを介して送信されると、送信元 WWPN は MAC アドレスに変換されます。送 信元マルチキャスト MAC アドレスに変換可能な WWPN プールを使用することはできません。 SAN ファブリックで Cisco UCS WWNN と WWPN を確実に一意にするには、プールのすべて のブロックに 20:00:00:25:B5:XX:XX:XX という形の WWN プレフィックスを使用することをお 勧めします。

- ステップ1 [ナビゲーション]ペインで、[SAN]をクリックします。
- ステップ2 [SAN] タブで、[SAN] > [Pools] > [Organization\_Name] を展開します。
- ステップ3 [WWPN Pools] ノードを展開します。
- ステップ4 WWPN イニシエータを追加する WWPN プールを右クリックして、[Create WWPN Initiator] を 選択します。
- **ステップ5** [Create WWPN Initiator] ダイアログボックスで、次のフィールドに値を入力します。

| 名前                      | 説明   |
|-------------------------|------|
| [World Wide Name] フィールド | WWN。 |

| 名前                  | 説明                                                                                                    |
|---------------------|----------------------------------------------------------------------------------------------------|
| [Name] フィールド        | WWPN イニシエータの名前。                                                                                                    |
|                     | この名前には、1~16文字の英数字を使用できます。- (ハイ<br>フン)、_ (アンダースコア)、: (コロン)、および.(ピリ<br>オド)は使用できますが、それ以外の特殊文字とスペースは<br>使用できません。また、オブジェクトが保存された後に、こ<br>の名前を変更することはできません。 |
| [Description] フィールド | WWPN イニシエータのユーザ定義による説明。                                                                                                    |
|                     | 256文字以下で入力します。次を除く任意の文字またはスペー<br>スを使用できます。、(アクセント記号)、\(円記号)、^(カ<br>ラット)、"(二重引用符)、=(等号)、>(大なり)、<(小<br>なり)、または'(一重引用符)は使用できません。                        |

**ステップ6** SANブートターゲットを追加する場合は、[Boot Target]領域を展開し、次のフィールドに値を 入力します。

| 名前                                              | 説明                    |
|-------------------------------------------------|-----------------------|
| [ブート ターゲット WWPN<br>(Boot Target WWPN)]フィー<br>ルド | ブートイメージの場所に対応する WWPN。 |
| [ブートターゲットLUN(Boot<br>Target LUN)] フィールド         | ブートイメージの場所に対応する LUN。  |

ステップ7 [OK] をクリックします。

### WWPN プールからの WWPN イニシエータの削除

- ステップ1 [ナビゲーション]ペインで、[SAN]をクリックします。
- ステップ2 [SAN] タブで、[SAN] > [Pools] > [Organization\_Name] を展開します。
- ステップ3 [WWPN Pools] ノードを展開します。
- ステップ4 WWPN イニシエータを削除する WWPN プールを選択します。
- ステップ5 [Work] ペインで [Initiators] タブをクリックします。
- ステップ6 削除するイニシエータを右クリックし、[Delete] を選択します。
- ステップ7 確認ダイアログボックスが表示されたら、[はい]をクリックします。

### **WWPN** プールの削除

プールを削除した場合、Cisco UCS Managerは、 に割り当てられたアドレスを再割り当てしま せん。削除されたプールのすべての割り当て済みアドレスは、次のいずれかが起きるまで、 vNIC または vHBA に割り当てられた状態のままになります。

- ・関連付けられたサービスプロファイルが削除される。
- •アドレスが割り当てられた vNIC または vHBA が削除される。
- •vNIC または vHBA が異なるプールに割り当てられる。

### 手順

- ステップ1 [ナビゲーション]ペインで、[SAN]をクリックします。
- ステップ2 [SAN] タブで、[SAN] > [Pools] > [Organization\_Name] を展開します。
- ステップ3 [WWPN Pools] ノードを展開します。
- ステップ4 削除する WWPN プールを右クリックし、[Delete] を選択します。
- ステップ5 確認ダイアログボックスが表示されたら、[はい]をクリックします。

# WWxNプール

### WWxN プールの作成

### ¢

重要 A WWN pool can include only WWNNs or WWPNs in the ranges from 20:00:00:00:00:00:00:00 to 20:FF:00:FF:FF:FF:FF or from 50:00:00:00:00:00:00 to 5F:FF:00:FF:FF:FF:FF:FF. その他の WWN 範囲はすべて予約されています。ファイバチャネルトラフィックが Cisco UCS インフ ラストラクチャを介して送信されると、送信元 WWPN は MAC アドレスに変換されます。送 信元マルチキャスト MAC アドレスに変換可能な WWPN プールを使用することはできません。 SAN ファブリックで Cisco UCS WWNN と WWPN を確実に一意にするには、プールのすべて のブロックに 20:00:00:25:B5:XX:XX:XX という形の WWN プレフィックスを使用することをお 勧めします。

- ステップ1 [ナビゲーション]ペインで、[SAN]をクリックします。
- ステップ2 [SAN] タブで、[SAN] > [Pools] を展開します。

ステップ3 プールを作成する組織のノードを展開します。

システムにマルチテナント機能が備えられていない場合は、[root] ノードを展開します。

- **ステップ4** [WWxN Pools] を右クリックし、[Create WWxN Pool] を選択します。
- **ステップ5** [Create WWxN Pool] ウィザードの [Define Name and Description] ページで、次のフィールドに値 を入力します。

| 名前                             | 説明                                                                                                    |
|--------------------------------|----------------------------------------------------------------------------------------------------|
| [名前(Name)] フィールド               | ワールド ワイド ポート名(WWPN)プールの名前。                                                                                                    |
|                                | この名前には、1~32文字の英数字を使用できます。- (ハイ<br>フン)、_(アンダースコア)、:(コロン)、および.(ピリ<br>オド)は使用できますが、それ以外の特殊文字とスペースは<br>使用できません。また、オブジェクトが保存された後に、こ<br>の名前を変更することはできません。 |
| [Description] フィールド            | プールの説明。                                                                                                    |
|                                | 256文字以下で入力します。次を除く任意の文字またはスペー<br>スを使用できます。、(アクセント記号)、\(円記号)、^(カ<br>ラット)、"(二重引用符)、=(等号)、>(大なり)、<(小<br>なり)、または'(一重引用符)は使用できません。                      |
| [Max Ports per Node] フィール<br>ド | このプール内の各ノード名に割り当てることができるポート<br>の最大数。                                                                                                    |
|                                | オブジェクトの保存後は、この値を変更できません。                                                                                                    |
| [割り当て順序(Assignment             | 次のいずれかになります。                                                                                                    |
| Order) ]フィールド                  | •[デフォルト(Default)]: Cisco UCS Manager はプールか<br>らランダム ID を選択します。                                                                                     |
|                                | •[シーケンシャル(Sequential)]: Cisco UCS Manager は<br>プールから最も小さい使用可能な ID を選択します。                                                                          |

**ステップ6** [Next] をクリックします。

**ステップ7** [Create WWxN Pool] ウィザードの [Add WWN Blocks] ページで、[Add] をクリックします。

ステップ8 [Create WWN Block] ダイアログボックスで、次のフィールドに値を入力します。

| 名前         | 説明             |
|------------|----------------|
| [開始] フィールド | ブロック内の最初の WWN。 |

| 名前           | 説明                                                                                                    |
|--------------|----------------------------------------------------------------------------------------------------|
| [Size] フィールド | ブロック内の WWN の数。                                                                                                    |
|              | WWxNプールの場合、プールサイズはports-per-node+1の倍数である必要があります。たとえば、ノードごとに7つのポートがある場合、プールサイズは8の倍数である必要があります。ノードごとに63のポートがある場合、プールサイズは、64の倍数である必要があります。 |

**ステップ9** [OK] をクリックします。

ステップ10 [終了] をクリックします。

### 次のタスク

WWxN プールをサービスプロファイルとテンプレートに含めます。

### WWxN プールへの WWN ブロックの追加

### C)

重要 A WWN pool can include only WWNNs or WWPNs in the ranges from 20:00:00:00:00:00:00:00 to 20:FF:00:FF:FF:FF:FF:FF or from 50:00:00:00:00:00:00 to 5F:FF:00:FF:FF:FF:FF:FF. その他の WWN 範囲はすべて予約されています。ファイバ チャネル トラフィックが Cisco UCS インフ ラストラクチャを介して送信されると、送信元 WWPN は MAC アドレスに変換されます。送 信元マルチキャスト MAC アドレスに変換可能な WWPN プールを使用することはできません。 SAN ファブリックで Cisco UCS WWNN と WWPN を確実に一意にするには、プールのすべて のブロックに 20:00:00:25:B5:XX:XX:XX という形の WWN プレフィックスを使用することをお 勧めします。

- ステップ1 [ナビゲーション]ペインで、[SAN]をクリックします。
- ステップ2 [SAN] タブで、[SAN] > [Pools] > [Organization\_Name] を展開します。
- ステップ3 [WWxN Pools] ノードを展開します。
- ステップ4 WWN ブロックを追加する WWxN プールを右クリックして、[Create WWN Block] を選択します。
- ステップ5 [Create WWN Block] ダイアログ ボックスで、次のフィールドに値を入力します。

| 名前         | 説明             |
|------------|----------------|
| [開始] フィールド | ブロック内の最初の WWN。 |

| 名前           | 説明                                                                                                    |
|--------------|----------------------------------------------------------------------------------------------------|
| [Size] フィールド | ブロック内の WWN の数。                                                                                                    |
|              | WWxNプールの場合、プールサイズは ports-per-node +1の倍数である必要があります。たとえば、ノードごとに7つのポートがある場合、プールサイズは8の倍数である必要があります。ノードごとに63のポートがある場合、プールサイズは、64の倍数である必要があります。 |

ステップ6 [OK] をクリックします。

### WWxN プールからの WWN ブロックの削除

プールからアドレスブロックを削除すると、Cisco UCS Managerはそのブロックの中の vNIC または vHBA に割り当てられたアドレスを再割り当てしません。削除されたブロックのすべての 割り当て済みブロックは、次のいずれかが起きるまで、割り当てられた vNIC または vHBA に 残ります。

- ・関連付けられたサービスプロファイルが削除される。
- •アドレスが割り当てられた vNIC または vHBA が削除される。
- •vNIC または vHBA が異なるプールに割り当てられる。

### 手順

- ステップ1 [ナビゲーション]ペインで、[SAN]をクリックします。
- ステップ2 [SAN] タブで、[SAN] > [Pools] > [Organization\_Name] > [WWxN Pools] > [WWxN\_Pool\_Name] を展開します。
- ステップ3 削除する WWN ブロックを右クリックし、[Delete] を選択します。
- ステップ4 確認ダイアログボックスが表示されたら、[はい]をクリックします。

### WWxN プールの削除

プールを削除した場合、Cisco UCS Managerは、に割り当てられたアドレスを再割り当てしま せん。削除されたプールのすべての割り当て済みアドレスは、次のいずれかが起きるまで、 vNIC または vHBA に割り当てられた状態のままになります。

- ・関連付けられたサービスプロファイルが削除される。
- •アドレスが割り当てられた vNIC または vHBA が削除される。

• vNIC または vHBA が異なるプールに割り当てられる。

#### Procedure

- ステップ1 [ナビゲーション]ペインで、[SAN]をクリックします。
- ステップ2 [SAN] タブで、[SAN] > [Pools] > [Organization\_Name] を展開します。
- ステップ3 [WWxN Pools] ノードを展開します。
- ステップ4 削除する WWxN プールを右クリックし、[Delete]を選択します。
- ステップ5 確認ダイアログボックスが表示されたら、[はい]をクリックします。

翻訳について

このドキュメントは、米国シスコ発行ドキュメントの参考和訳です。リンク情報につきましては 、日本語版掲載時点で、英語版にアップデートがあり、リンク先のページが移動/変更されている 場合がありますことをご了承ください。あくまでも参考和訳となりますので、正式な内容につい ては米国サイトのドキュメントを参照ください。